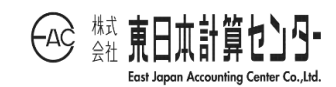

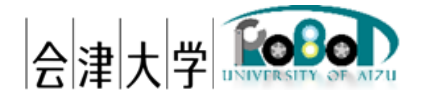

# ユーザーズマニュアル RDBS

発行日 2025 年 3 月 31 日 公立大学法人会津大学

株式会社東日本計算センター

# 目次

| 1. はじめに        | 1 |
|----------------|---|
| 1.1.RDBS とは    | 1 |
| 1.2. 本書の記載範囲   | 1 |
| 1.3. 動作環境      | 1 |
| 1.4. 前提事項/注意事項 | 2 |
| 1.5. 使用機器      | 2 |
| 1.6. 関連資料      | 2 |
| 2. ログイン画面      | 3 |
| 2.1.Top        | 3 |
| 3. トピック登録画面    | 4 |
| 3.1. トピック登録    | 4 |
| 4. トピック削除画面    | 7 |
| 4.1.トピック削除     | 7 |
|                |   |

## 1.はじめに

#### 1.1.RDBSとは

RDR (Robot Data Repository)ヘデータの蓄積、配信を行うための MQTT トピックの登録、 録、削除を提供する WEB アプリケーションです。本書はブラウザからトピックの登録、 削除方法について示します。本システムは会津大学 産学連携ロボット研究開発支援事業 の一環として開発したものです。

## 1.2.本書の記載範囲

本書の記載範囲は、RDBSを使用するユーザー向けの操作マニュアルになります。 本システムの環境構築に関しては「インストールマニュアル\_RDBS」を参照してくだ さい。

#### 1.3.動作環境

本システムの動作環境を記載します。

OS バージョンは本システム検証時点となります。

|     | 環境               | バージョン        | 補足              |
|-----|------------------|--------------|-----------------|
| OS  | Windows10        | 21H1         | システム検証バージョン     |
|     | Ubuntu           | 20.04 LTS    | 同上              |
| CPU | Intel(R) Core(TN | M) i7-10510U | システム検証時 PC スペック |
|     | CPU @ 1.80GHz    | 2.30 GHz     |                 |

表 1-1.動作環境一覧

1.4.前提事項/注意事項

導入にあたっての前提ならびに注意事項を表 1-2 に示します。

表 1-2 前提ならびに注意事項

| 前提事項 | (1) インストールマニュアル_RDBS に沿って、動作環境構築済みであること         |  |  |
|------|-------------------------------------------------|--|--|
|      | Tomcat および Apache2 が起動していること                    |  |  |
|      | (3) 対象となる DB サービスが起動していること                      |  |  |
| 注意事項 | (1) 登録したトピックを使用して蓄積、配信を実施には、MqttPublicManager が |  |  |
|      | 必要となります                                         |  |  |

## 1.5. 使用機器

本システムで使用する機材を次の表に記載します。

表 1-3.使用機器一覧

| No. | 使用機器         | 個数 | 補足 |
|-----|--------------|----|----|
| 1   | パーソナルコンピューター | 1  | -  |

### 1.6. 関連資料

本システムと関連する資料を次の表に記載します。

表 1-4.関連資料一覧

| No. | 資料名                           |
|-----|-------------------------------|
| 1   | インストールマニュアル_RDBS              |
| 2   | インストールマニュアル_MqttPublicManager |
| 3   | ユーザーマニュアル_MqttPublicManager   |

## 2. ログイン画面

2.1.Top

RDBS ではブラウザから[<u>http://(host):(port)/RDBS/TopicRegister/Top</u>]または [<u>http://(domain)/RDBS/TopicRegister/Top</u>]に接続すると HTML 登録をブラウザか ら実施することが出来ます。

| Robot DB System |       |  |
|-----------------|-------|--|
| Login           |       |  |
| User ID         |       |  |
| Password        |       |  |
|                 | Login |  |
|                 |       |  |
|                 |       |  |

#### 図 2-1 HTML 登録画面

表示された Login ファームに User ID と Password を入力し、ログインすることが出来ます。

ログインするためのログイン情報は以下のユーザーID とパスワードを利用して下さい。

| ログイン情報     |          |  |
|------------|----------|--|
| ログインユーザーID | TestUser |  |
| ログインパスワード  | password |  |

表 2-1ログインユーザー情報

## 3.トピック登録画面

## 3.1.トピック登録

ログイン後トピック一覧画面が表示されます。

画面からトピックを追加する場合は[追加]を押下し、トピック一覧画面からトピック 登録画面に映る必要があります。

| トピック名                                           | 蓄積/配信 | 対象トピック                                          |
|-------------------------------------------------|-------|-------------------------------------------------|
| rdr/data/public/p64k0cqvshvxovcd/subscribe      | 蓄積    |                                                 |
| rdr/data/public/p64k0cqvshvxovcd/publish        | 配信    | rdr/data/public/p64k0cqvshvxovcd/subscribe      |
| rdr/data/public/p64k0cqvshvxovcd/test/sub/topic | 蓄積    |                                                 |
| rdr/data/public/p64k0cqvshvxovcd/test/pub/topic | 配信    | rdr/data/public/p64k0cqvshvxovcd/test/sub/topic |

図 3-1 トピック一覧画面

トピック登録画面から登録トピック情報を入力して下さい。

入力情報は蓄積と配信で異なります。内容に関しては下記をご確認下さい。

|            |    | Logout |
|------------|----|--------|
| トピック名トピック名 |    |        |
| ●蓄積  ○配信   |    |        |
|            | 登録 |        |
|            |    |        |
| 一覧へ戻る      |    |        |

#### 図 3-2 トピック登録画面

|                   | Logout |
|-------------------|--------|
| トピック名トピック名        |        |
| ○蓄積  ●配信          |        |
| 配信対象トピック          |        |
| 配信条件              |        |
| 要素 = - String - 値 |        |
| 条件を追加   登録        |        |
|                   |        |
| 一覧へ戻る             |        |

図 3-3 トピック登録画面

表 3-1 画面仕様

| No | 項目名称     | 説明            | 備考            |
|----|----------|---------------|---------------|
| 1  | トピック名    | トピック名を入力して下さ  | -             |
|    |          | しい            |               |
| 2  | 蓄積/配信    | トピックの種類を選択して  | -             |
|    |          | 下さい           |               |
| 3  | 配信対象トピック | 配信対象のトピックをデー  | -             |
|    |          | タを蓄積しているトピック  |               |
|    |          | を選択して下さい      |               |
| 4  | 配信周期     | 配信周期時間を指定して入  | 設定範囲は 1~59 秒に |
|    |          | 力して下さい        | なります          |
| 5  | 配信データ数   | 配信データの最大数を設定  | 設定範囲は 1~10 にな |
|    |          | して下さい         | ります           |
| 6  | 配信データ順序  | 配信したデータの並び順(最 | -             |
|    |          | 新:昇順/最古:降順)を設 |               |
|    |          | 定して下さい        |               |
| 7  | 配信条件:要素名 | 配信データの条件とする対  | 配信条件は必要に応     |
|    |          | 象要素名を入力して下さい  | じて設定して下さい     |

| 8  | 配信条件:条件    | 配信データの条件を選択し   | 配信条件は必要に応 |
|----|------------|----------------|-----------|
|    |            | て下さい           | じて設定して下さい |
| 9  | 配信条件:型     | 配信データの条件とする対   | 配信条件は必要に応 |
|    |            | 象要素の型を選択して下さ   | じて設定して下さい |
|    |            | しい             |           |
| 10 | 配信条件:値     | 配信データの条件とする対   | 配信条件は必要に応 |
|    |            | 象要素の値を選択して下さ   | じて設定して下さい |
|    |            | し <sup>い</sup> |           |
| 11 | 配信条件:論理演算子 | 配信条件を追加する際の追   | 配信条件は必要に応 |
|    |            | 加条件を選択して下さい    | じて設定して下さい |

## 4.トピック削除画面

### 4.1.トピック削除

登録したトピックを削除する場合はトピック一覧ページから[削除]を押下しトピック 削除画面に移動してください。トピック削除ページでは削除したいトピックを[削除対 象]のチェックボックスに図し、[削除]を押下すると選択されたトピックが削除されます。

| トピック名                                           | 蓄積/配信 | 対象トピック                                          |
|-------------------------------------------------|-------|-------------------------------------------------|
| rdr/data/public/p64k0cqvshvxovcd/subscribe      | 蓄積    |                                                 |
| rdr/data/public/p64k0cqvshvxovcd/publish        | 配信    | rdr/data/public/p64k0cqvshvxovcd/subscribe      |
| rdr/data/public/p64k0cqvshvxovcd/test/sub/topic | 蓄積    |                                                 |
| rdr/data/public/p64k0cqvshvxovcd/test/pub/topic | 配信    | rdr/data/public/p64k0cqvshvxovcd/test/sub/topic |

図 4-1 トピック一覧画面

|              |                                                 |       | Logout                                          |  |  |
|--------------|-------------------------------------------------|-------|-------------------------------------------------|--|--|
| 削除対象         | トピック名                                           | 蓄積/配信 | 対象トピック                                          |  |  |
| <b>~</b>     | rdr/data/public/p64k0cqvshvxovcd/subscribe      | 蓄積    |                                                 |  |  |
| $\checkmark$ | rdr/data/public/p64k0cqvshvxovcd/publish        | 配信    | rdr/data/public/p64k0cqvshvxovcd/subscribe      |  |  |
|              | rdr/data/public/p64k0cqvshvxovcd/test/sub/topic | 蓄積    |                                                 |  |  |
|              | rdr/data/public/p64k0cqvshvxovcd/test/pub/topic | 配信    | rdr/data/public/p64k0cqvshvxovcd/test/sub/topic |  |  |
| 削除           |                                                 |       |                                                 |  |  |
| 一覧へ戻る        |                                                 |       |                                                 |  |  |

図 4-2 トピック削除画面

## 著作権

本文書の著作権は公立大学法人 会津大学に帰属します。